連絡先ごとに通知音を変更する

#### 1

```
ランチャー画面で 🤮 (+メッセージ)
```

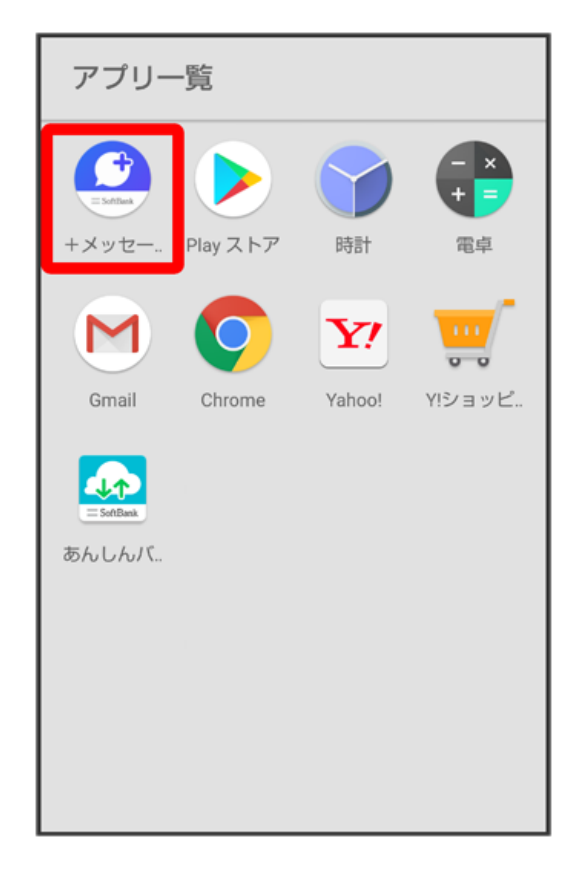

## 2

連絡先

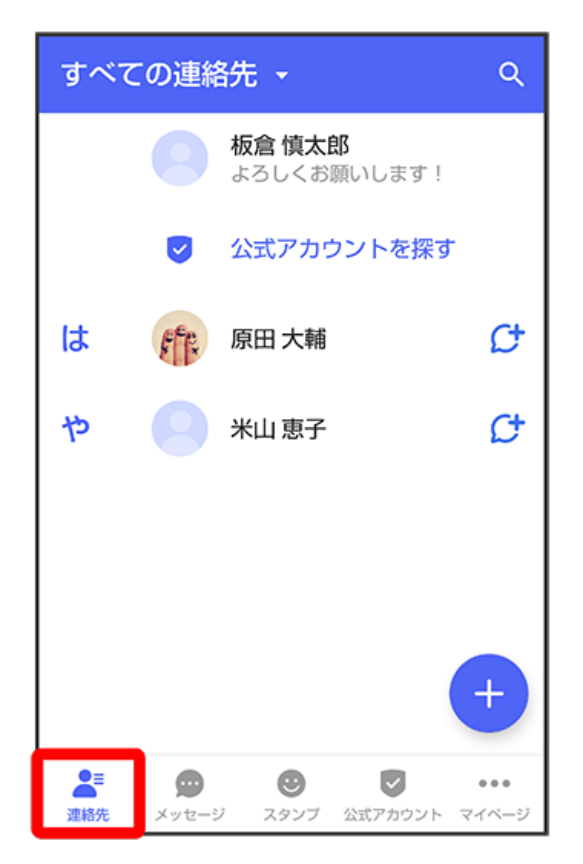

3

通知音を変更する連絡先をタップ

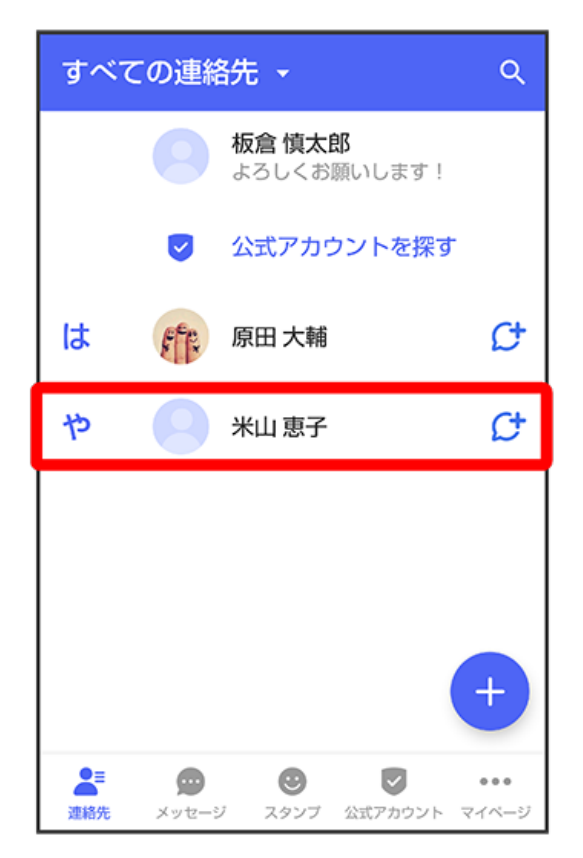

## 4

:

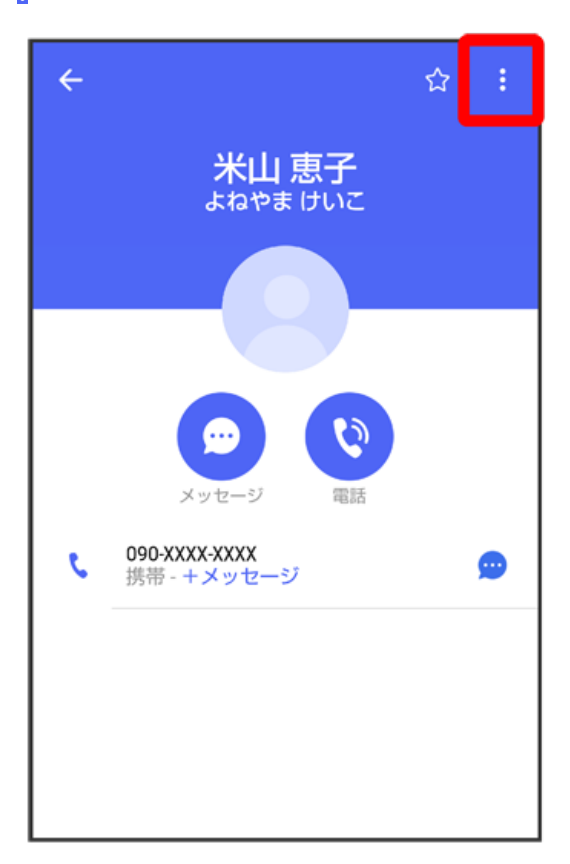

### 5

通知音設定

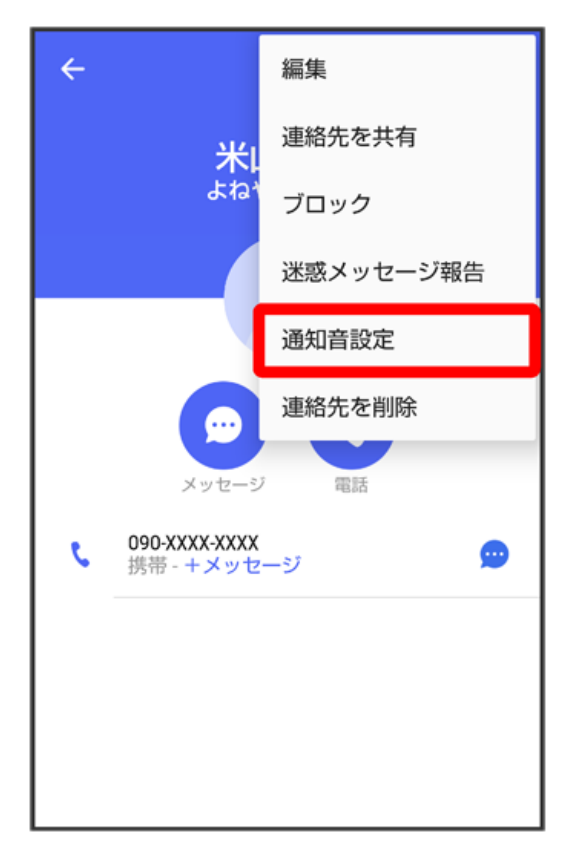

·確認画面が表示されたときは、画面の指示に従って操作してください。

# 6

通知音をタップ ラ 💽

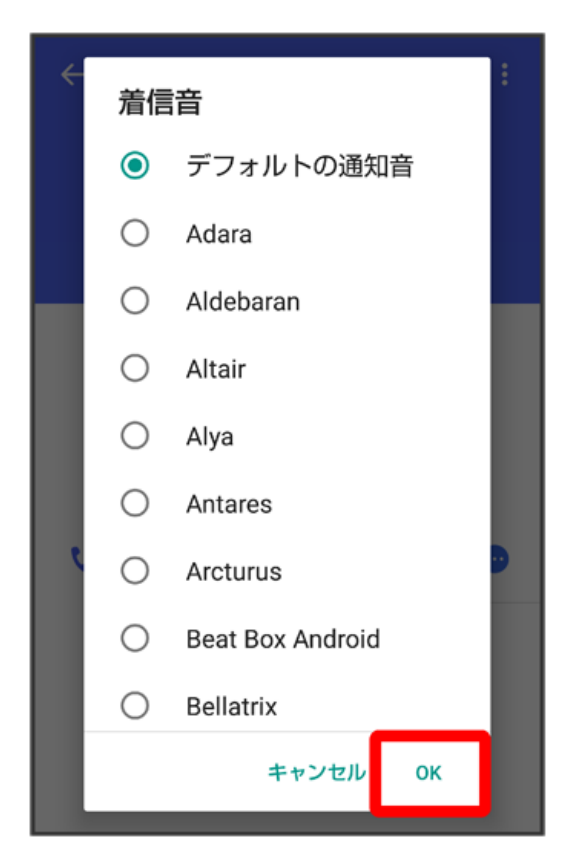